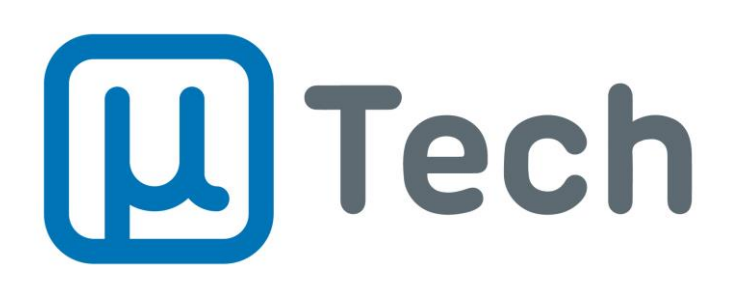

Discador Inteligente

# Manual do Usuário

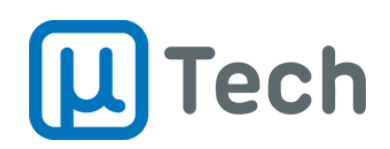

## 1. Discador Inteligente

A versão Discador Inteligente está disponível para smartphones iPhone e Android.

## 1.1. Instalação para iPhone

1.1.1. Utilizando **exclusivamente** o navegador **Safari**, acessar o endereço: <u>discador.utech.com.br</u> e instalar primeiramente o Certificado:

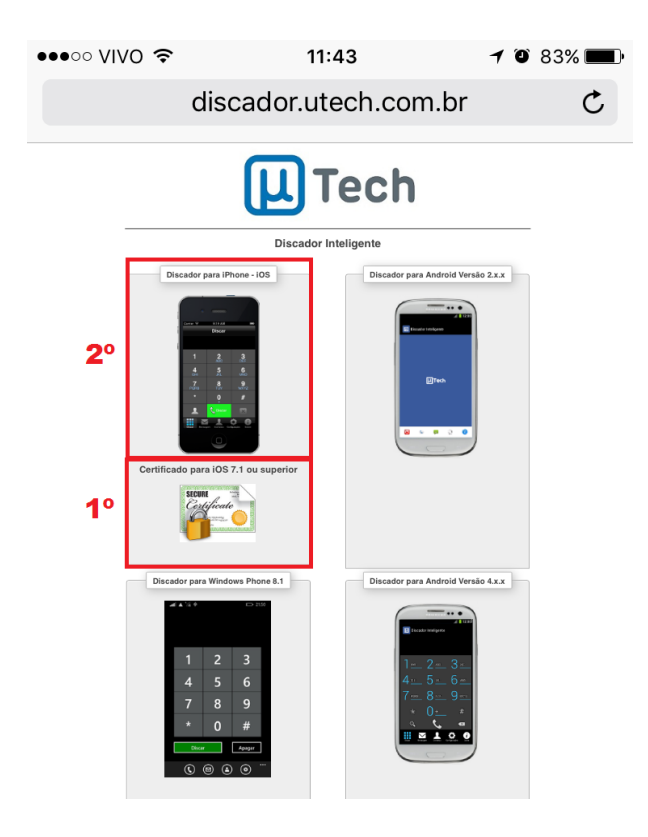

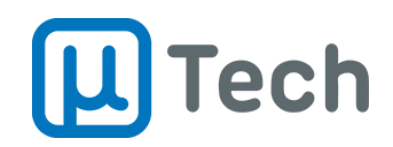

| ●●○○○ VIVO 4G                                                                                                | 16:21                          | <b>┦</b> 47% <b>■</b> |  |
|----------------------------------------------------------------------------------------------------|--------------------------------|-----------------------|--|
| easy                                                                                                    | phony.utech.con                | n.br C                |  |
| L Tech                                                                                                    |                                |                       |  |
| EssyPhony paral                                                                                              | Phone - IOS EasyPhony para And | troid                 |  |
| Easy Phy<br>ulach Teor                                                                                       | ny Lewy hory uter horotoga     |                       |  |
| Este site está tentando abrir os<br>Ajustes para mostrar um perfil de<br>configuração. Deseja permitir isso? |                                |                       |  |
|                                                                                                    | lgnorar                        | Permitir              |  |
|                                                                                                    |                                |                       |  |

#### 1.1.2. Ao clicar no certificado, clicar em "Permitir" no pop-up que irá abrir:

1.1.3. Clicar em "Instalar":

| Safari ••000          | 4G <b>16:21</b>                         | 1 46% 🔳  |  |
|-----------------------|-----------------------------------------|----------|--|
| Cancelar              | Instalar Perfil                         | Instalar |  |
|                       |                                         |          |  |
| discador.utech.com.br |                                         |          |  |
| Assinada por          | discador.utech.com.br<br>Não Verificado |          |  |
| Contém                | Certificado                             |          |  |
| Mais Detal            | hes                                     | >        |  |
|                       |                                         |          |  |

Discador Inteligente v2 Outubro/2017

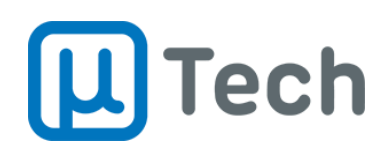

#### 1.1.4. Digitar a senha:

| Safari ●●○○○ 4G | 16:21             | 7 46% 🔳                  |
|-----------------|-------------------|--------------------------|
|                 | Digite o Código   |                          |
|                 |                   |                          |
|                 |                   |                          |
|                 |                   |                          |
|                 | Digite seu código |                          |
| 0 (             | ) $0$ $0$ $0$     | $\mathbf{O}$             |
|                 |                   |                          |
|                 |                   |                          |
| 1               | 2                 | 2                        |
| I               | ABC               | <b>J</b><br>DEF          |
| 4               | 5                 | 6                        |
| GHI             | JKL               | MNO                      |
| 7               | 8                 | 9                        |
| PQRS            | TUV               | WXYZ                     |
|                 | 0                 | $\langle \times \rangle$ |
|                 | _                 |                          |

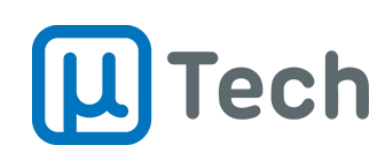

#### 1.1.5. Clicar em "Instalar":

| Safari ●●○○○ 4G  | 16:21         | ⋪ 46% 🔳  | Safari ••••• |
|------------------|---------------|----------|--------------|
| Cancelar         | Aviso         | Instalar | Cancelar     |
| CERTIFICADO RAIZ | NÃO GERENCIAD | 0        | CERTIFICADO  |

A instalação do certificado "discador.utech.com.br" o adicionará à lista de certificados confiáveis do iPhone. Este certificado não será considerado confiável em sites até que você o ative em Certificados Confiáveis.

#### PERFIL NÃO VERIFICADO

A autenticidade de "discador.utech.com.br" não pode ser verificada.

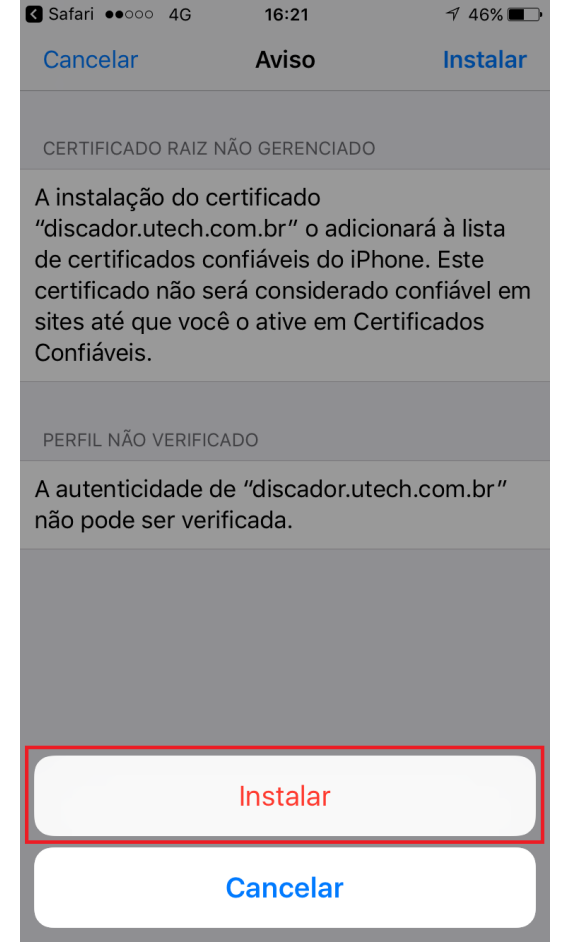

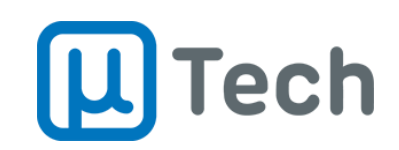

1.1.6. Acessar "Ajustes" – "Geral" – "Sobre" – "Certificados Confiáveis" e habilitar o certificado do Discador da uTech:

|                                                       | ●●○○○ VIVO 4G 16:26                                                |
|-------------------------------------------------------|--------------------------------------------------------------------|
|                                                       | Sobre Certificados Confiáveis                                      |
|                                                       |                                                                    |
| ••••• VIVO 4G 16:26 √ 45% ■                           | Versão Trust Store 2016102100                                      |
| <b>Certificados Confiáveis</b>                        | ATIVAR CONFIABILIDADE TOTAL PARA CERTIFICADOS<br>RAIZ              |
| Versão Trust Store 2016102100                         | discador.utech.com.br                                              |
| ATIVAR CONFIABILIDADE TOTAL PARA CERTIFICADOS<br>RAIZ | Certificado Raiz<br>Saiba Aviso: a ativação deste certificado para |
| discador.utech.com.br                                 | quaisquer dados privados enviados<br>para websites.                |
| Saiba mais sobre certificados confiáveis              | Cancelar Continuar                                                 |

1.1.7. Retornar ao Safari e clicar e clicar para instalar o Discador:

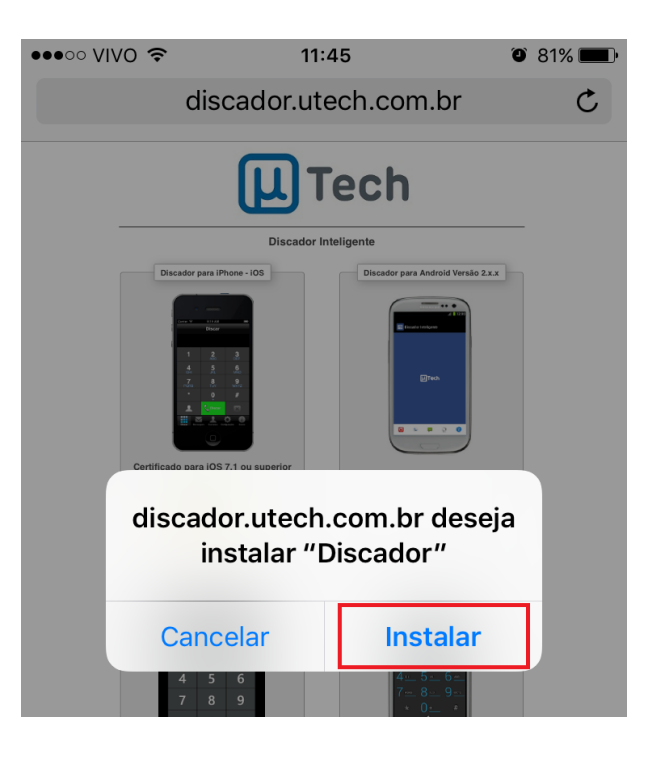

Discador Inteligente v2 Outubro/2017

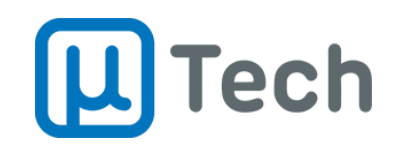

1.1.8. Acessar "Ajustes" – "Geral" – "Gerenciar dispositivos e perfis" – "Aplicativo empresarial" – "UTECH TECNOLOGIA LTDA – ME" e clicar em "Confiar e m 'UTECH TECNOLOGIA LTDA - ME":

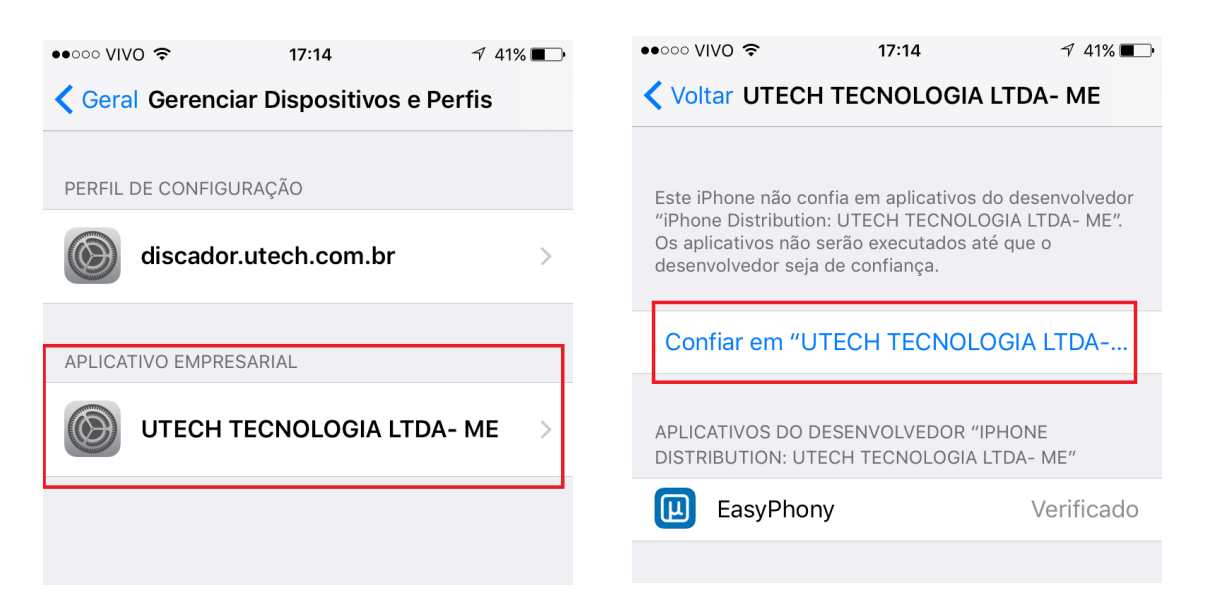

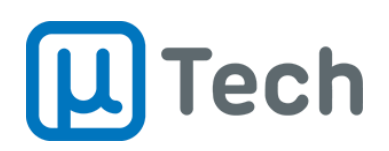

#### 1.1.9. Clicar em "Confiar":

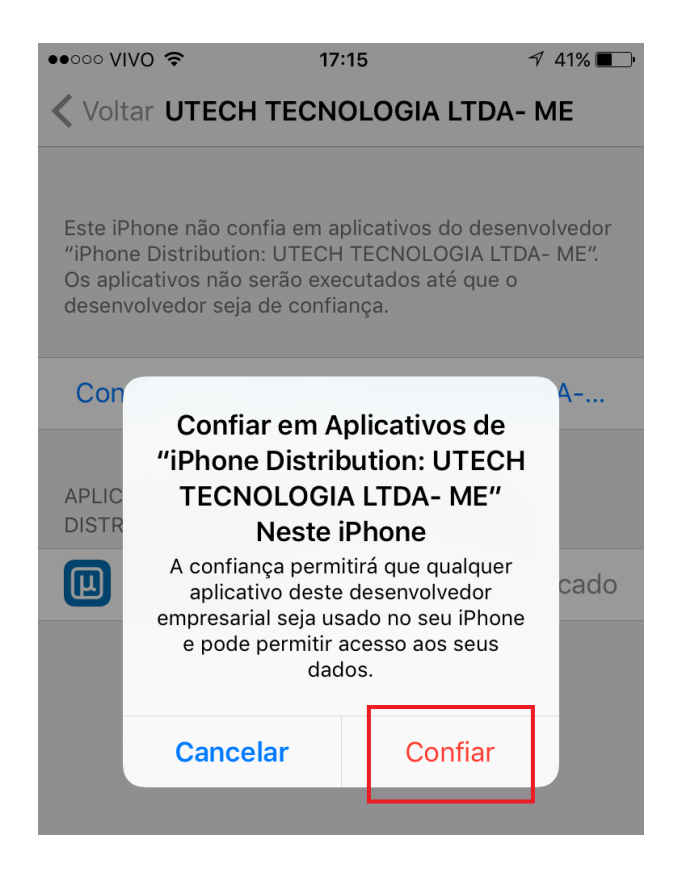

## 1.2. Instalação para Android

Conforme instalação para iPhone.

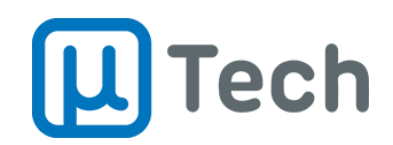

## 1.3. Configuração do Discador Inteligente

1.3.1. Abrir o aplicativo Discador Inteligente no celular, acessar o menu "Configurações" e ajustar as configurações, conforme figura abaixo:

| ●●○○○ VIVO ᅙ               | 14:43                 | ۵ 62% 🔳     |
|----------------------------|-----------------------|-------------|
| CHAMADA                    |                       |             |
| Endereço:                  | 1                     |             |
| Porta:                     | 2                     |             |
| Usuário:                   | 3                     |             |
| Senha:                     | 4                     |             |
| Identidade:                | 5                     |             |
| Código de Á                | rea da Central:       | 6           |
| Código de Á                | rea do Usuário:       | 7           |
| MENSAGEM                   |                       |             |
| Repetir Configurações: 108 |                       |             |
| Discar Mensage             | em Contatos Configura | ações Sobre |

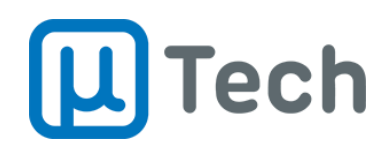

As configurações são:

- 1. Endereço: endereço do servidor de callback (gateway GSM ou PABX).
- 2. **Porta**: número da porta utilizado no servidor de callback.
- 3. Usuário: nome do usuário cadastrado no servidor.
- 4. **Senha**: senha do usuário.
- 5. **Identidade**: número do celular registrado no callback, com 0 + código de área.
- 6. **Código de área da central**: código de área da cidade onde o servidor está.
- 7. Código de área do usuário: código de área da cidade onde o usuário está.
- 8. **Repetir configurações**: Habilita as mesmas configurações acima caso o mesmo servidor seja utilizado para o envio de SMS. Caso não seja, deve-se configurar os campos subsequentes.

**μTech Tecnologia** Rua Idalina Pereira dos Santos, 67, 9º andar Sala 903, Agronômica, Florianópolis – SC CEP: 88025-260

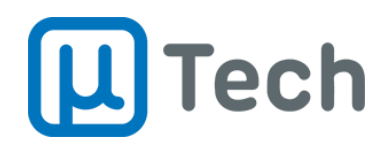

## Mais informações?

Entre em contato com o departamento Comercial da uTech pelo telefone (48) 3333-4840

Ou envie um email para o nosso suporte técnico no endereço: suporteutech@utech.com.br

## uTech Tecnologia LTDA

Edição Outubro/2017 Todos os direitos reservados A reprodução total ou parcial deste documento é vedada e protegido nos termos da lei.

Discador Inteligente v2 Outubro/2017

Página 11 de 11 www.utech.com.br